## Laboratório de Sistemas Digitais

# Trabalho Prático nº 2

# Modelação em VHDL, simulação e implementação de componentes combinatórios (multiplexadores, descodificadores e codificadores)

#### Objetivos

 Modelação em VHDL, simulação, implementação em FPGA e teste no kit DE2-115 de componentes combinatórios simples.

#### Sumário

Este trabalho prático está dividido em quatro partes. A primeira é dedicada a descodificadores, a segunda a multiplexadores, a terceira a um caso particular de descodificador (binário - 7 segmentos) e a quarta a codificadores de prioridade. Por conveniência, a primeira parte utiliza exclusivamente descrições em VHDL, enquanto as restantes combinam diagramas lógicos para as descrições *top-level* e VHDL para os módulos combinatórios utilizados.

#### Notas importantes:

- Neste guião, os passos do fluxo de projeto são descritos de forma sumária; consulte o guião anterior para esclarecer eventuais dúvidas.
- No final da aula, desligue o kit e arrume-o na respectiva caixa, juntamente com os cabos e o alimentador.
- Nos pontos de TPC efetue a simulação e compilação prévia do projeto no seu PC antes de se dirigir à sala do DETI onde se encontram os *kits*. Desta forma utilizará os *kits* disponíveis de uma forma mais eficiente.

#### Parte I

**1.** Abra a aplicação *"Quartus Prime"* e crie um novo projeto para a FPGA Cyclone IV EP4CE115F29C7. O nome do projeto e da entidade *top-level* deverão ser ambos "Dec2\_4EnDemo".

2. Crie um novo ficheiro para código-fonte VHDL e introduza o código da Figura 1.

**3.** Grave o ficheiro com o nome "Dec2\_4En.vhd".

**4.** Identifique o componente modelado e construa no seu *log book* a respetiva tabela de verdade.

5. Efetue a simulação do componente modelado, realizando para tal os seguintes passos:

- selecione o ficheiro "Dec2\_4En.vhd" como o *top-level* do projeto, de forma a efetuar a simulação apenas deste módulo.
- execute a opção "Analysis & Synthesis" para que, entre outros aspetos, seja verificada a correção sintática e a estrutura do projeto.
- crie um ficheiro VWF de suporte à simulação.
- selecione os portos a usar na simulação e especifique os vetores de teste ao longo do tempo. Sugestão: para a entrada "inputs", utilize a opção "Random Values" com "At

*fixed intervals* = 40 ns"; para "**enable**", use o 'rato' (tal como na aula 1) para definir janelas temporais de (in)atividade deste sinal.

 grave o ficheiro com o nome "Dec2\_4En\_1.vwf", execute a simulação e analise os resultados.

6. A abordagem trivial seguida no ponto anterior não é adequada para validar um modelo de um sistema real por simulação. Uma simulação adequada requer a aplicação de vetores de teste apropriados que permitam exercitar (idealmente) todas as situações possíveis e/ou relevantes de funcionamento do sistema. Para tal, contrua um novo ficheiro VWF que permita obter a simulação apresentada na Figura 2. Defina o valor do sinal "enable" ao longo do tempo e utilize a opção "*Count Value*" para gerar os valores aplicados à entrada "inputs" de forma a percorrer todas as possibilidades das entradas. Grave o ficheiro com o nome "Dec2 4En 2.vwf", execute a simulação e analise os resultados.

```
library IEEE;
use IEEE.STD_LOGIC_1164.all;
entity Dec2_4En is
    port(enable : in std_logic;
        inputs : in std_logic_vector(1 downto 0);
        outputs : out std_logic_vector(3 downto 0));
end Dec2_4En;
architecture BehavEquations of Dec2_4En is
begin
    outputs(0) <= enable and (not inputs(1)) and (not inputs(0));
    outputs(1) <= enable and (not inputs(1)) and ( inputs(0));
    outputs(2) <= enable and ( inputs(1)) and (not inputs(0));
    outputs(3) <= enable and ( inputs(1)) and ( inputs(0));
    outputs(3) <= enable and ( inputs(1)) and ( inputs(0));
end BehavEquations;
```

| , our    | iulation waveform                     | f Editor - C:/                                  | sers/asroliveira/CloudStation/LSDig2010/Projects/Dec2_4Example/Dec2_4E | xamples).                      |
|----------|---------------------------------------|-------------------------------------------------|------------------------------------------------------------------------|--------------------------------|
| ile      | <u>E</u> dit <u>V</u> iew <u>S</u> im | ulation <u>H</u> elp                            |                                                                        | Search altera.com              |
| k        | 🖲 🔆 🕹 시                               | $\underline{z}$ $\langle \underline{z} \rangle$ | 器 Xē Xā Xā Xē 🗟 🗟 🗟 📾 戰                                                |                                |
| laste    | r Time Bar: 0 ps                      |                                                 | Pointer: 9.57 ns Interval: 9.57 ns Start:                              | End:                           |
|          | Name                                  | Value at<br>0 ps                                | 0 ps 20.0 ns 40.0 ns 60.0 ns 80.0 ns 100.0 ns 120.0 n<br>0 ps          | s 140.0 ns 160.0 ns            |
| n        | enable                                | в о                                             |                                                                        |                                |
| -        | / inputs                              | B 00                                            | 00 X 01 X 10 X 11 X 00 X 01 X 10 X 11 X 00 X 01 X 10 X 11 X 01         | υ <u>χ 01 χ 10 χ 11 χ 00</u> χ |
| <b>-</b> | inputs[1]                             | B 0                                             |                                                                        |                                |
| n        | inputs[0]                             | В 0                                             |                                                                        |                                |
| -        | ✓ outputs                             | B 0000                                          | 0000 X0001X0010X0100X1000X 0000 X001                                   | 01X0010X0100X1000X             |
| ut       | outputs[3]                            | В 0                                             |                                                                        |                                |
| eut      | outputs[2]                            | В 0                                             |                                                                        |                                |
| ut.      | outputs[1]                            | В 0                                             |                                                                        |                                |
| eut      | outputs[0]                            | B 0                                             |                                                                        | 1                              |
| €        |                                       | Þ                                               | <                                                                      | • • • • • • • •                |

Figura 1 – Código VHDL da entidade **Dec2 4En** e arquitetura **BehavEquations**.

Figura 2 – Simulação com vetores de teste de forma a testar todas as possibilidades das entradas.

7. Crie um novo ficheiro VHDL, chamado "Dec2\_4EnDemo.vhd", onde deverá instanciar o componente modelado Dec2\_4En e associar os respetivos portos a pinos concretos da FPGA do *kit* de desenvolvimento DE2-115 que vai usar para o testar (entradas ligadas a interruptores e saídas ligadas a LEDs). O código base para este efeito, fornecido na Figura 3, foi escrito intencionalmente com alguns erros de sintaxe. Após corrigir esses erros, grave o ficheiro.

Figura 3 – Código VHDL para instanciação do módulo **Dec2\_4En** e ligação a pinos da FPGA.

8. Selecione o ficheiro "Dec2\_4EnDemo.vhd" como o novo *top-level* do projeto.

9. Importe as definições de pinos da FPGA do kit DE2-115 (ficheiro "master.qsf").

**10.** Efetue a síntese e implementação do projeto através do comando *"Compile Design"*. No final do processo de compilação, programe a FPGA e teste o funcionamento do componente.

**11.** Visualize o esquema lógico do circuito resultante da síntese lógica, usando para tal a ferramenta disponível no menu *"Tools* $\rightarrow$ *Netlist Viewers* $\rightarrow$ *RTL Viewer"*, e interprete a forma como é traduzida em circuitos lógicos a descrição que efetuou em VHDL.

**12.** Visualize agora e interprete o esquema lógico do circuito resultante do mapeamento da *netlist* nas primitivas da FPGA, usando para tal a ferramenta disponível no menu *"Tools \rightarrowNetlist Viewers \rightarrowTechnology Map Viewer (Post-Mapping)"*. Analise e compare este diagrama com o visualizado no ponto anterior e constate os seguintes aspetos:

- a implementação baseada em blocos lógicos configuráveis da FPGA ("LOGIC\_CELL\_COMB") contendo LUTs (através das respetivas propriedades, analise o conteúdo da LUT e a função lógica equivalente de cada "LOGIC\_CELL\_COMB").
- a inclusão de *buffers* de entrada/saída ("IO\_BUF") para ligação aos pinos da FPGA.

**13.** Edite o ficheiro "Dec2\_4En.vhd" acrescentando no final a arquitetura (implementação) alternativa ("**BehavAssign**") da Figura 4. Nesta arquitetura são usadas atribuições condicionais para modelar o componente em vez das atribuições convencionais (concorrentes e incondicionais) usadas anteriormente para escrever as equações das saídas.

**14.** No ficheiro "Dec2\_4EnDemo.vhd" altere a instanciação do componente por forma a que seja agora usada a arquitetura "**BehavAssign**" em vez da "**BehavEquations**".

```
architecture BehavAssign of Dec2_4En is
begin
    outputs <= "0000" when (enable = '0') else
        "0001" when (inputs = "00") else
        "0010" when (inputs = "01") else
        "0100" when (inputs = "10") else
        "1000";
end BehavAssign;</pre>
```

Figura 4 – Código VHDL da arquitetura BehavAssign para o módulo Dec2\_4En.

**15.** Repita os pontos 10 a 12, realizando a síntese, implementação, programação da FPGA e teste para a implementação alternativa do componente (arquitetura "**BehavAssign**").

**16.** Feche a aplicação de programação da FPGA e seguidamente o projeto.

**[TPC]** Repita os pontos 10 a 12 para a arquitetura **"BehavProc**" apresentada na Figura 5 (baseada num processo em VHDL).

```
architecture BehavProc of Dec2 4En is
begin
    process (enable, inputs)
    begin
         if (enable = '0') then
             outputs <= "0000";</pre>
         else
             if (inputs = "00") then
                 outputs <= "0001";</pre>
             elsif (inputs = "01") then
                 outputs <= "0010";</pre>
             elsif (inputs = "10") then
                 outputs <= "0100";</pre>
             else
                 outputs <= "1000";
             end if;
         end if;
    end process;
end BehavProc;
```

Figura 5 – Código VHDL da arquitetura **BehavProc** para o módulo **Dec2\_4En**.

#### Parte II

**1.** Escreva no seu *log book* código VHDL para definir um multiplexador 2:1 com interface de acordo com a Figura 6 e arquitetura baseada num processo (*process*).

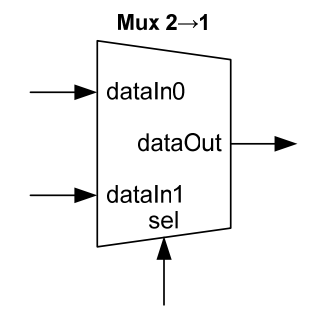

Figura 6 – Interface do multiplexador  $2 \rightarrow 1$ .

**2.** Crie no "Quartus Prime" um novo projeto para a FPGA Cyclone IV EP4CE115F29C7. Designeo "Mux2\_1Demo", bem como a sua entidade *top-level*.

**3.** Grave o código-fonte VHDL que preparou no ponto 1 num novo ficheiro com o nome "Mux2\_1.vhd".

**4.** Efetue a simulação do multiplexador, realizando todos os passos necessários e especificando uma adequada sequência de vetores de entrada para validar o seu comportamento.

5. Crie um símbolo para poder usar o módulo "Mux2\_1.vhd" em esquemas lógicos.

**6.** Crie um novo ficheiro para um esquema lógico, chamado "Mux2\_1Demo.bdf". Instancie nele o multiplexador e associe os seus portos a pinos concretos da FPGA do *kit* DE2-115 que vai usar para o testar (sugere-se que ligue as entradas de dados a interruptores, a entrada de seleção a um botão e a saída a um LEDs, como mostra a Figura 7).

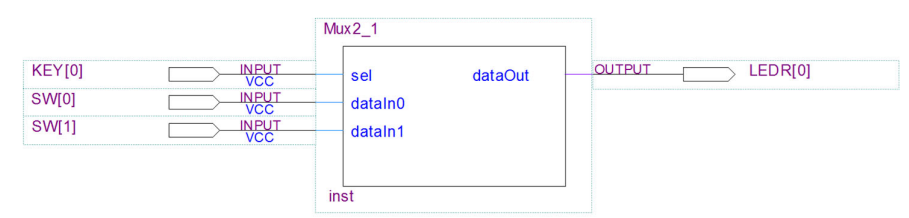

Figura 7 – Instanciação do módulo "Mux2\_1" e ligação a pinos da FPGA.

7. Importe as definições de pinos da FPGA do kit DE2-115 (ficheiro "master.qsf").

**8.** Efetue a síntese e implementação do projeto através do comando "*Compile Design*". No final do processo de compilação, programe a FPGA do *kit* e teste o multiplexador.

9. Feche a aplicação de programação da FPGA e seguidamente o projeto.

**10.** Repita a parte II para um multiplexador 4:1; note que a entrada de seleção **sel** passa a ser um vetor (**std\_logic\_vector**) de 2 *bits*.

**[TPC]** Repita a parte II, mas usando agora uma abordagem de modelação do multiplexador 4:1 baseada em atribuições condicionais.

#### Parte III

Nesta parte do trabalho prático, pretende-se implementar e testar um módulo muito útil para visualização de dados em sistemas digitais e que será usado frequentemente ao longo do semestre: um descodificador binário→7 segmentos, cuja função é converter palavras binárias de entrada de 4 *bits*, representando valores entre 0 e 9 (ou entre 0 e 15), em padrões de saída de 7 *bits* destinados a controlar os LEDs de um *display* de 7 segmentos. No *kit* DE2-115, criaremos um sistema de teste muito simples, com os 4 *bits* de entrada controlados por interruptores e os 7 *bits* de saída ligados ao *display* HEXO. Considere o esquema de ligações entre este *display* e a FPGA, mostrado na Figura 8. Os restantes *displays* do *kit* (HEX1 - HEX7) possuem esquemas de ligação semelhantes – vide manual do utilizador disponível no site de LSD.

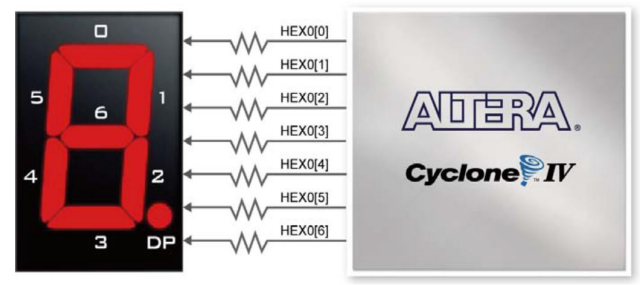

Figura 8 – Ligações entre a FPGA e o *display* HEX0 do *kit* DE2-115.

A Figura 9 apresenta uma possível implementação em VHDL (baseada em atribuições condicionais) de um descodificador binário para 7 segmentos.

```
library IEEE;
use IEEE.STD LOGIC 1164.all;
entity Bin7SeqDecoder is
    port(binInput : in std logic vector(3 downto 0);
         decOut n : out std logic vector(6 downto 0));
end Bin7SegDecoder;
architecture Behavioral of Bin7SegDecoder is
begin
    decOut n \leq "1111001" when (binInput = "0001") else --1
                -- determine o valor das saídas para o dígito 2
                "0110000" when (binInput = "0011") else --3
                "0011001" when (binInput = "0100") else --4
                "0010010" when (binInput = "0101") else
                                                         --5
                "0000010" when (binInput = "0110") else
                                                          --6
                "1111000" when (binInput = "0111") else --7
                "0000000" when (binInput = "1000") else --8
                "0010000" when (binInput = "1001") else
                                                         --9
                "0001000" when (binInput = "1010") else
                                                          --A
                "0000011" when (binInput = "1011") else
                                                          --b
                "1000110" when (binInput = "1100") else --C
                -- determine o valor das saídas para o dígito d
                "0000110" when (binInput = "1110") else --E
                "0001110" when (binInput = "1111") else --F
                "1000000";
                                                          --0
end Behavioral;
```

Figura 9 – Código VHDL do descodificador binário $\rightarrow$ 7 segmentos.

**1.** Analise o código da Figura 9 e identifique o nível lógico ('0' ou '1') que o descodificador aplica ao *display* para ativar um segmento.

**2.** Note que a descodificação é apresentada para todos os dígitos hexadecimais, exceto para os dígitos "2" e "D". Determine o valor das saídas para esses dígitos e efetue as modificações necessárias nas linhas de código comentadas.

**3.** Crie no *"Quartus Prime"* um novo projeto para a FPGA Cyclone IV EP4CE115F29C7. O nome do projeto e da entidade *top-level* deverão ser ambos "DisplayDemo".

**4.** Crie um novo ficheiro para código-fonte VHDL, introduza o código apresentado na Figura 9 e grave-o com o nome "Bin7SegDecoder.vhd".

5. Crie um símbolo para o módulo "Bin7SegDecoder.vhd", de forma a poder ser usado num diagrama lógico.

**6.** Num novo ficheiro chamado "DisplayDemo.bdf", crie um esquema lógico para instanciar o descodificador binário→7 segmentos e associar os respetivos portos a pinos concretos da FPGA do *kit* de desenvolvimento. Como mostra a Figura 10, ligue as entradas a interruptores e as saídas aos sinais de controlo dos segmentos do *display* HEXO.

|                       |                       | Bin7SegDecoder                   |                            |  |
|-----------------------|-----------------------|----------------------------------|----------------------------|--|
| SW[30]                |                       | binInput[30] decOut_n[60]        | OUTPUT HEX0[60]            |  |
| * * * * * * * * * * * |                       |                                  |                            |  |
|                       |                       | inst1                            |                            |  |
|                       | Figura 10 – Instancia | ção do módulo "Bin7SegDecoder" e | e ligação a pinos da FPGA. |  |

7. Importe as definições de pinos da FPGA do *kit* de desenvolvimento (ficheiro "master.qsf").

**8.** Efetue a síntese e implementação do projeto através do comando "*Compile Design*". No final do processo de compilação, programe a FPGA e teste o funcionamento do sistema.

**9.** Altere o projecto para que as entradas e as saídas do descodificador binário $\rightarrow$ 7 segmentos sejam também visualizadas em LEDs do *kit* (observe a sugestão da Figura 11: quer os portos de entrada, onde ligam os interruptores, quer as saídas do descodificador passam também a ligar a portos de saída associados aos LEDs).

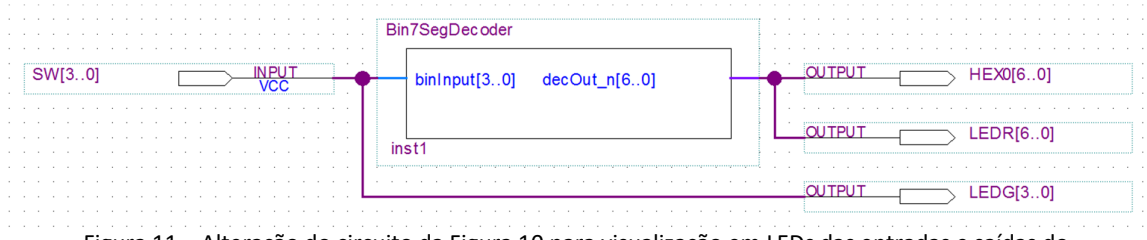

Figura 11 – Alteração do circuito da Figura 10 para visualização em LEDs das entradas e saídas do descodificador.

**10.** Importe novamente o ficheiro "master.qsf" e repita a síntese e implementação do projeto através do comando "*Compile Design*". No final do processo de compilação, programe a FPGA e teste o funcionamento do sistema.

**11.** Adicione ao descodificador uma entrada de *enable* que, quando ativa, habilite o seu funcionamento normal e, quando inativa, iniba (desative) todas as saídas, apagando todos os segmentos, independentemente das restantes entradas do descodificador.

**12.** Volte a criar o símbolo do módulo "Bin7SegDecoder.vhd" de forma a atualizá-lo com a nova entrada (*enable*).

**13.** Edite o módulo *top-level* do projeto ("DisplayDemo.bdf") para que a entrada *enable* do descodificador seja controlada por um interruptor do *kit* (e.g. KEY(0) – vide Figura 12). Como a interface do módulo "Bin7SegDecoder.vhd" foi alterada, deverá voltar a instanciá-lo.

|  | Bin7SegDecoder       |                 |  |
|--|----------------------|-----------------|--|
|  | enable decOut_n[60]  |                 |  |
|  | binInput[30]<br>inst | LEDR[60]        |  |
|  |                      | OUTPUT LEDG[30] |  |

Figura 12 – Instanciação do módulo "Bin7SegDecoder" com *enable* e ligação a pinos da FPGA.

**14.** Volte a importar o ficheiro "master.qsf", a sintetizar e a implementar o projeto através do comando "*Compile Design*". No final programe a FPGA e teste o funcionamento do sistema.

**15.** Feche a aplicação de programação da FPGA e seguidamente o projeto.

**[TPC]** Repita o exercício a partir de 6 usando VHDL em vez do diagrama lógico para definir o módulo *top-level* ("DisplayDemo.vhd").

## Parte IV

**1.** Construa no seu *log book* a tabela de verdade de um codificador de prioridade  $4\rightarrow 2$  com indicação de saída válida. A interface deste componente é apresentada na Figura 13.

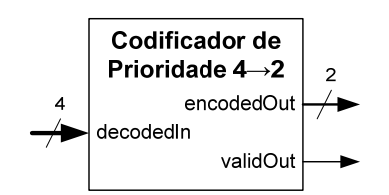

Figura 13 – Interface de codificador de prioridade.

2. Escreva no seu *log book* código VHDL para este codificador de prioridade, com arquitetura baseada num processo (*process*) contendo construções *if...then...else* encadeadas para testar o valor lógico das entradas pela ordem (prioridade) correta.

**3.** Crie no *"Quartus Prime"* um novo projeto para a FPGA Cyclone IV EP4CE115F29C7. O nome do projeto e da entidade *top-level* poderão ser ambos "PEnc4\_2Demo".

4. Grave o código-fonte VHDL do ponto 2 num novo ficheiro designado "PEnc4\_2.vhd".

**5.** Efetue a simulação do codificador, realizando todos os passos necessários e especificando uma sequência adequada de vetores de entrada para validar o seu comportamento.

**6.** Crie um símbolo para o módulo "PEnc4\_2.vhd", de forma a poder ser usado num diagrama lógico.

**7.** Crie um novo ficheiro para um esquema lógico, chamado "PEnc4\_2Demo.bdf", que irá servir para instanciar o codificador e associar os respetivos portos a pinos concretos da FPGA do *kit* de desenvolvimento DE2-115 que vai usar para o testar (sugere-se que ligue as entradas a interruptores e as saídas a LEDs).

8. Importe as definições de pinos da FPGA do *kit* DE2-115 (ficheiro "master.qsf").

**9.** Efetue a síntese e implementação do projeto através do comando *"Compile Design"*. No final do processo de compilação, programe a FPGA e teste o funcionamento do codificador.

**10.** Feche a aplicação de programação da FPGA e seguidamente o projeto.

**[TPC]** Repita a parte IV para um codificador de prioridade 16→4 com indicação de saída válida.

#### PDF criado em 10/02/2023 às 10:40:58